#### **BAB IV**

## HASIL DAN PEMBAHASAN

#### 4.1 Pengembangan Sistem

Langkah pertama dalam mengembangkan sistem dari sebuah aplikasi adalah dimulai dari mengumpulkan data sesuai kebutuhan yaitu data siswa, data guru, data kelas, dan data mata pelajaran yang dibuat ke dalam bentuk basis data. Basis data berfungsi sebagai acuan data dalam menjalankan aplikasi, sehingga aplikasi dapat dioperasikan apabila sumber data tersedia dalam bentuk basis data. Setelah basis data sudah dibuat, maka langkah selanjutnya adalah mengimplementasikan sistem aplikasi dengan basis data dan desain *User Interface* aplikasi yang telah dibuat sebelumnya agar aplikasi dapat digunakan oleh pengguna sesuai kebutuhan.

#### 4.2 Pembuatan Database

Setelah *Apache* dan *MySQL* berhasil terhubung langkah selanjutnya adalah pembuatan *database* dengan cara membuka *browser* kemudian ketikkan *localhost/phpmyadmin*. Pada sistem yang telah dibangun *database* diberi nama PPDB online yang didalamnya berisi banyak tabel meliputi: rpt\_admin, rpt\_guru, rpt\_kelas, rpt\_matpel, rpt\_matpelajaran, rpt\_nilai, dan rpt\_siswa.

|                     | *   | 🛒 127.0.0.1 » 🍵 db_ppo | db            |                 |              |             |             |               |            |              |         |             |        |
|---------------------|-----|------------------------|---------------|-----------------|--------------|-------------|-------------|---------------|------------|--------------|---------|-------------|--------|
| ahlak_mulia         |     | M Structure R SO       | I Search      |                 | Export       | - Import    | A Operation | s 📑 Priv      | vileges    | & Routines   | Events  | 3% Triggers | ▼ More |
| E kepribadian       |     | D hhan annun           | E DIOUSE M OF | incrine 🛋 Sea   | n sempere    | The manager |             | - INIYI OMINI | iauni_ye   | nierai_ci    | nav     |             |        |
| master kokah        |     | ppdb_adm_siswa         | 📰 Browse 🛃 St | ructure 👒 Sear  | ch 👫 Insert  | 🚍 Empty     | Drop        | 20 MyISAM     | latin1_ge  | eneral_ci    | 5.3 K1B |             |        |
| master_rowas        |     | ppdb_bind              | 📰 Browse 🚺 St | ructure 👒 Sear  | ch 👫 Insert  | 📟 Empty     | Drop        | 23 MyISAM     | latin1_ge  | eneral_ci    | 2.9 KiB | -           |        |
| pengembangan diri   | le. | ppdb bing              | Browse M St   | ructure 💽 Sear  | ch ≩≟ Insert | Empty       | Drop        | 23 MyISAM     | latin1 ge  | eneral ci    | 2.9 KiB | -           |        |
| peringkat           |     | ppdb biodata           | Browse 1/ St  | ructure 💽 Sear  | ch 🐝 Insert  | Empty       | Drop        | 20 MyISAM     | latin1 ge  | eneral ci    | 7 KiB   | -           |        |
| ppdb_admin          |     | ppdb_info              | Browse 14 St  | ructure 💿 Sear  | ch 👫 Insert  | Empty       | Drop        | 1 MyISAM      | latin1_ge  | eneral ci    | 2.1 KiB |             |        |
| ppdb_adm_siswa      |     | nndh ina               | Browse 16 St  | nucture 👒 Sear  | ch 🕮 Insert  | Empty       | Drop        | 23 MyISAM     | latin1_ge  | oneral ci    | 2.9 K1B | -           |        |
| ppdb_bind           |     |                        | Browse 14 St  | nucture in Sear | ch 34 Insert | Empty Empty | Drop        | 23 MyISAM     | latin1_ge  | aneral ci    | 2.9 KIR |             |        |
| ppdb_bing           |     | ppdb_ips               | Browco Is St  | nucture 👒 Sear  | ch 34 Incort | Empty       | Drop        | 10 InnoDB     | latin1_ge  | vodieh ci    | 16 KiB  |             |        |
| ppdb_biodata        |     | ppub_kabupaten         | Biowse M St   | nucture 😪 Sear  | un ge msen   | Compty      | Drop        | AV INHOLD     | latin 1_Sv | veuisin_ci   | 2.4.850 | -           |        |
| ppdb_info           |     | рров_конак             | Browse M St   | ructure 💘 Sear  | ch ye insen  | m Empty     | Drop        | > MyISAM      | laun I_ge  | meral_ci     | 2.4 KID |             |        |
| ppdb_ipa            |     | ppdb_mat               | Browse M St   | ructure 👒 Sear  | ch 💒 Insert  | Empty       | Orop        | 23 MyISAM     | latin1_ge  | eneral_ci    | 2.9 K18 | -           |        |
| ppdb_ips            |     | ppdb_menu              | Browse M St   | ructure 👒 Sear  | ch 💒 Insert  | Here Empty  | Orop        | 9 MyISAM      | latin1_sv  | vedish_ci    | 2.4 K1B | -           |        |
| ppdb_kabupaten      |     | ppdb_propinsi          | 📰 Browse 🦌 St | ructure 👒 Sear  | ch 👫 Insert  | 🚍 Empty     | Drop        | 1 InnoDB      | latin1_sv  | vedish_ci    | 16 K1B  | -           |        |
| ppdb_kontak         |     | ppdb_submenu           | 📰 Browse 🛃 St | ructure 👒 Sear  | ch 👫 Insert  | 🚍 Empty     | Drop        | 7 MyISAM      | latin1_sv  | vedish_ci    | 2.3 KiB | -           |        |
| ppub_mat            |     | ✓ rpt_admin            | 🔄 Browse 🥻 St | ructure 🧟 Sear  | ch 👫 Insert  | 🚍 Empty     | Drop        | 3 InnoDB      | latin1_sv  | vedish_ci    | 48 KiB  | -           |        |
| ppdb_menu           |     | 🖌 rpt_guru             | 📑 Browse 🦌 St | ructure  Sear   | ch 👫 Insert  | 🚍 Empty     | Drop        | 9 InnoDB      | latin1_sv  | vedish_ci    | 32 KiB  | -           |        |
| ppdb submenu        |     | rpt_kelas              | 📰 Browse 🥻 St | ructure 🧟 Sear  | ch 👫 Insert  | 🚍 Empty     | 😂 Drop      | 7 InnoDB      | latin1_sv  | vedish_ci    | 16 KiB  | -           |        |
| m rpt_admin         |     | 🕢 rpt_matpel           | 📰 Browse 🥢 St | ructure 🤕 Sear  | ch 👫 Insert  | 🚍 Empty     | Drop        | 13 InnoDB     | latin1_sv  | vedish_ci    | 16 KiB  | -           |        |
| 📻 rpt_guru          |     | 🕑 rpt_matpelajaran     | 📰 Browse 🦙 St | ructure  Sear   | ch 🙀 Insert  | 🚍 Empty     | Drop        | 13 InnoDB     | latin1_sv  | vedish_ci    | 16 KiB  | -           |        |
| 📻 rpt_kelas         |     | ✓ rpt_nilai            | 📰 Browse 🥻 St | ructure 🧟 Sear  | ch 👫 Insert  | 🚍 Empty     | Drop        | 45 InnoDB     | latin1_sv  | vedish_ci    | 16 KiB  | -           |        |
| rpt_matpel          |     | 🖌 rpt siswa            | 📰 Browse 🦛 St | ructure 👒 Sear  | ch 👫 Insert  | 🚍 Empty     | Drop        | 14 InnoDB     | latin1 sv  | vedish ci    | 48 K18  | -           |        |
| 📰 rpt_matpelajaran  |     | rpt siswaperkelas      | Browse 14 St  | ructure 💀 Sear  | ch 👪 Insert  | Empty       | Drop        | 12 InnoDB     | latin1 sv  | vedish ci    | 16 KiB  | -           |        |
| rpt_nilai           |     | 29 tables              | Sum           | 4               | 2            | 200         |             | 370 InnoDB    | latin1 s   | wedish ci 45 | 4.3 KiB | 0 B         |        |
| mpt_siswa           |     |                        |               |                 |              |             |             |               |            |              |         |             |        |
| m rpt_siswaperkelas |     | Check All / Unche      | eck All With  | selected:       | •            |             |             |               |            |              |         |             |        |
| Create table        | ¥   | A Print view 📠 Data Di | ctionarv      |                 |              |             |             |               |            |              |         |             |        |

Gambar 4.1 Pembuatan Database dengan phpMyAdmin

### 4.3 Implementasi Antarmuka

Untuk mengimplementasikan aplikasi, rancangan desain *user interface* harus diubah ke dalam Bahasa pemrograman yaitu menggunakan Bahasa pemrograman PHP. Sedangkan perangkat lunak pendukung yang digunakan dalam implementasi adalah *Sublime Text Editor*.

#### 4.3.1 Antarmuka Halaman Awal Admin

Antarmuka halaman awal admin merupakan tampilan awal saat menu admin dijalankan. Tampilan ini dapat dilihat oleh admin. Tampilan halaman awal admin dapat dilihat pada gambar 4.2.

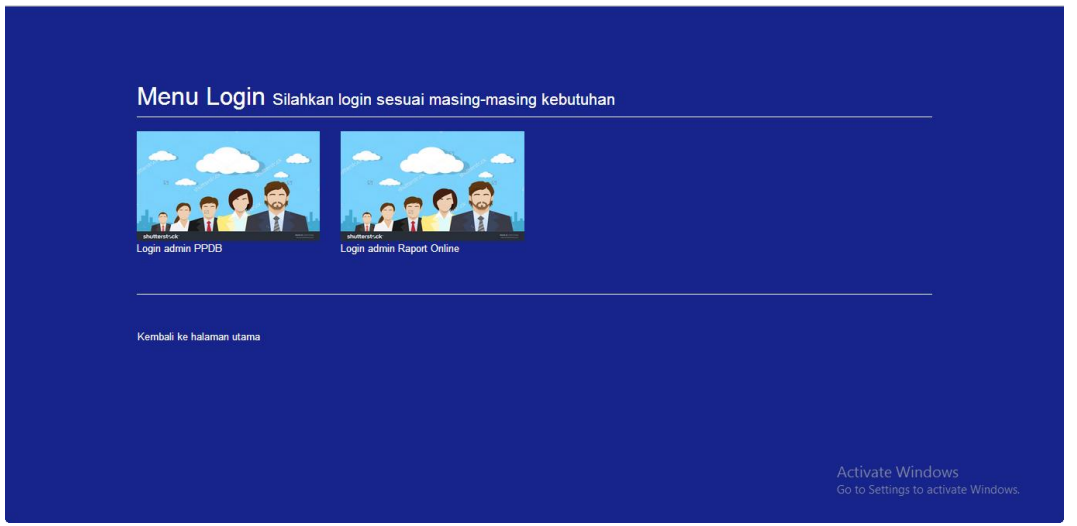

Gambar 4.2 Antarmuka Halaman Awal Admin

# 4.3.2 Antarmuka Halaman Login Admin

Halaman *login* merupakan halaman utama admin sebelum menggunakan sistem. Halaman ini berisi form *username* dan *password* yang harus diisi dengan benar. Halaman *login* admin dapat dilihat pada gambar 4.3.

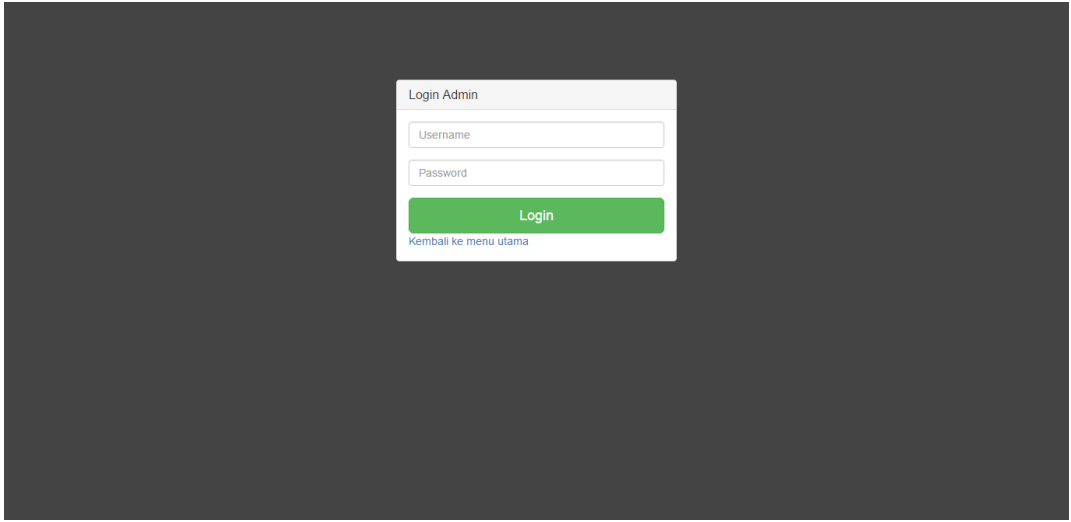

Gambar 4.3 Antarmuka Halaman Login Admin

#### 4.3.3 Antarmuka Halaman Manage Guru

Setelah admin melakukan *login*, admin dapat melihat data – data sesuai dengan kewenangannya. Salah satunya adalah mengatur data – data guru di SMP Negeri 5 Purwanegara. Admin dapat melihat, menambah, mengubah dan menghapus data guru sesuai dengan kebutuhan. Tampilan halaman *manage* guru dapat dilihat pada gambar 4.4 sampai dengan gambar 4.7.

| Admin | Manage G | uru Manage Mata pelajaran | Manage Siswa Manage Kela | s Manage Adm | nin      |                   |             | Hy, Admin 👻 |
|-------|----------|---------------------------|--------------------------|--------------|----------|-------------------|-------------|-------------|
|       | Man      | age Guru                  |                          |              |          |                   |             |             |
|       | Tamba    | age Guru                  |                          |              |          |                   |             |             |
|       | No.      | Nama Guru                 | NIP                      | NUPTK        | Username | Status Wali Kelas | action      |             |
|       | 1.       | ARIS DWI LESTARI          | 197910162014062001       |              | guru     | Y                 | Edit Delete |             |
|       | 2.       | DIANA NOVIATI             | 0987654321               |              | DIANA    | Y                 | Edit Delete |             |
|       | 3.       | aedaeda                   | 123123                   | 32312122     | ika      | Y                 | Edit Delete |             |
|       |          |                           |                          |              |          |                   |             |             |
|       |          |                           |                          |              |          |                   |             |             |
|       |          |                           |                          |              |          |                   |             |             |
|       |          |                           |                          |              |          |                   |             |             |

Gambar 4.4 Antarmuka Halaman Lihat Data Guru

| Admin | Manage G    | Guru Manage Mata pelajaran    | Manape Skwa Manape Kelas Manape Admin | Hy, Admin 👻 |
|-------|-------------|-------------------------------|---------------------------------------|-------------|
|       | Man<br>Tamt | age Guru<br>xah Guru          |                                       |             |
|       | No.         | Nama Guru<br>ARIS DWI LESTARI | Norix action                          |             |
|       | 2.          | DIANA NOVIATI                 | Username Edit Decite                  |             |
|       | 3.          | aedaeda                       | Password Edit Delete                  |             |
|       |             |                               |                                       |             |
|       |             |                               | Close Save                            |             |
|       |             |                               |                                       |             |
|       |             |                               |                                       |             |

Gambar 4.5 Antarmuka Halaman Tambah Data Guru

| Admin | Manage G    | Guru Manage Mata pelajara | n Manade Siswa Manade K | Kelas Manage Admin | _          |        |        | Hy, Admin 👻 |
|-------|-------------|---------------------------|-------------------------|--------------------|------------|--------|--------|-------------|
|       |             |                           | Form Guru               |                    | ×          |        |        |             |
|       | Man<br>Tamt | age Guru                  | NIP                     | 0704311593843      |            |        |        |             |
|       | No.         | Nama Guru                 | NUPTK                   | 32312122           |            | action |        |             |
|       | 1.          | ARIS DWI LESTARI          | Nama                    | IKA PRATIWI        |            | Edit   | Delete |             |
|       | 2.          | DIANA NOVIATI             | Username                | ika                |            | Edit   | Delete |             |
|       | 3.          | aedaeda                   | Password                |                    |            | Edit   | Delete |             |
|       |             |                           | Status Wali Kelas       | Y                  | T          |        |        |             |
|       |             |                           |                         |                    |            |        |        |             |
|       |             |                           |                         |                    | Close Save |        |        |             |
|       |             |                           |                         |                    |            |        |        |             |
|       |             |                           |                         |                    |            |        |        |             |
|       |             |                           |                         |                    |            |        |        |             |

Gambar 4.6 Antarmuka Halaman Ubah Data Guru

| Man<br>Tamt       | age Guru<br>Dah Guru |                    | The page              | at localhost:8888 | savs: | × |               |        |        |  |
|-------------------|----------------------|--------------------|-----------------------|-------------------|-------|---|---------------|--------|--------|--|
| No. Nama Guru NIP |                      |                    | Data Berhasil dihapus |                   |       |   | ıs Wali Kelas | action |        |  |
| 1.                | ARIS DWI LESTARI     | 197910162014062001 |                       |                   | ОК    |   |               | Edit   | Delete |  |
| 2.                | DIANA NOVIATI        | 0987654321         |                       |                   | UNIN  |   |               | Edit   | Delete |  |
| 3.                | IKA PRATIWI          | 123123             |                       | 32312122          | ika   | Y |               | Edit   | Delete |  |
|                   |                      |                    |                       |                   |       |   |               |        |        |  |
|                   |                      |                    |                       |                   |       |   |               |        |        |  |
|                   |                      |                    |                       |                   |       |   |               |        |        |  |
|                   |                      |                    |                       |                   |       |   |               |        |        |  |
|                   |                      |                    |                       |                   |       |   |               |        |        |  |

Gambar 4.7 Antarmuka Halaman Hapus Data Guru

# 4.3.4 Antarmuka Halaman Manage Mata Pelajaran

Selanjutnya, admin mempunyai kewenangan untuk mengatur data mata pelajaran yang ada di SMP Negeri 5 Purwanegara. Admin dapat melihat, menambah, dan menghapus data mata pelajaran sesuai dengan kebutuhan. Tidak ada pilihan untuk mengubah (*edit*) data mata pelajaran, karena data mata pelajaran sudah ditetapkan untuk semua kelas dan sesuai dengan kurikulum yang berlaku. Tampilan halaman *manage* guru dapat dilihat pada gambar 4.8 sampai dengan gambar 4.10.

| Admin | Manage Guru         | Manage Mata pelajar | an Manage Siswa Manage Kela: | s Manage Admin                             |        | Hy, Admin 👻 |
|-------|---------------------|---------------------|------------------------------|--------------------------------------------|--------|-------------|
|       | Manage<br>Tambah Ma | Mata Pelajara       | an                           |                                            |        |             |
|       | Nama Guru           |                     | NIP                          | Mata Kuliah                                | action |             |
|       | ARIS DWI LI         | ESTARI.             | 197910162014062001           | Pendidikan Agama                           | Delete |             |
|       | ARIS DWI LI         | ESTARI.             | 197910162014062001           | Pendidikan Kewarganegaraan                 | Delete |             |
|       | DIANA NOV           | ATI.                | 0987654321                   | Matematika                                 | Delete |             |
|       | IKA PRATIW          | η.                  | 123123                       | Pendidikan Jasmani Olah Raga dan Kesehatan | Delete |             |
|       | ARIS DWI LI         | ESTARI.             | 197910162014062001           | Ilmu Pengetahuan Alam                      | Delete |             |
|       | ARIS DWI LI         | ESTARI.             | 197910162014062001           | Matematika                                 | Delete |             |
|       | DIANA NOV           | ATI.                | 0987654321                   | Tata Boga                                  | Delete |             |
|       |                     |                     |                              |                                            |        |             |
|       |                     |                     |                              |                                            |        |             |

Gambar 4.8 Antarmuka Halaman Lihat Data Mata Pelajaran

| Admin | Manage Guru           | Manage Mata pelajaran | Manage Siswa M   | Manade Kela        | s Manage Admin                                                                              | , j |        | Hy, Admin 👻 |
|-------|-----------------------|-----------------------|------------------|--------------------|---------------------------------------------------------------------------------------------|-----|--------|-------------|
|       | Manage N              | Mata Pelaiaran        | Form Mata Pela   | ajaran             |                                                                                             | ^   |        |             |
|       | Tambah Mata           | Pelajaran             | Guru             |                    |                                                                                             | •   |        |             |
|       | Nama Guru             | NI                    | Mata Pelajaran   | Pendidi            | ikan Agama                                                                                  | •   | action |             |
|       | ARIS DWI LES          | STARI. 19             | 7                | Bahasa<br>Bahasa   | i Indonesia<br>I Indonesia<br>I Inggris                                                     |     | Delete |             |
|       | ARIS DWI LESTARI. 197 |                       | 7                | Ilmu Pe<br>Ilmu Pe | Ilmu Pengetahuan Alam<br>Ilmu Pengetahuan Sosial<br>Sopi dap Budaya                         |     | Delete |             |
|       | DIANA NOVIA           | TI. 09                | 87654321         | Pendidi<br>Keterar | in Budaya<br>ikan Jasmani Olah Raga dan Kesehatan<br>npilan<br>ngi Informasi dan Komunikasi |     | Delete |             |
|       | IKA PRATIWI.          | 12                    | 3123             | Bahasa<br>Tata Bo  | i Jawa<br>oga                                                                               |     | Delete |             |
|       | ARIS DWI LES          | STARI. 19             | 7910162014062001 |                    | Ilmu Pengetahuan Alam                                                                       |     | Delete |             |
|       | ARIS DWI LES          | STARI. 19             | 7910162014062001 |                    | Matematika                                                                                  |     | Delete |             |
|       | DIANA NOVIA           | TI. 09                | 87654321         |                    | Tata Boga                                                                                   |     | Delete |             |
|       |                       |                       |                  |                    |                                                                                             |     |        |             |

Gambar 4.9 Antarmuka Halaman Tambah Data Mata Pelajaran

| Manage Mata Pe        | elajaran           |                 |                                            |        |
|-----------------------|--------------------|-----------------|--------------------------------------------|--------|
| Tambah Mata Pelajaran |                    | The page at     | localhost:8888 says: ×                     |        |
| Nama Guru             | NIP                | Data Berhasil o | lihapus                                    | action |
| ARIS DWI LESTARI.     | 197910162014062001 |                 | ОК                                         | Delete |
| ARIS DWI LESTARI.     | 197910162014062001 |                 | Pendidikan Kewarganegaraan                 | Delete |
| DIANA NOVIATI.        | 0987654321         |                 | Matematika                                 | Delete |
| IKA PRATIWI.          | 123123             |                 | Pendidikan Jasmani Olah Raga dan Kesehatan | Delete |
| ARIS DWI LESTARI.     | 197910162014062001 |                 | Ilmu Pengetahuan Alam                      | Delete |
| ARIS DWI LESTARI.     | 197910162014062001 |                 | Matematika                                 | Delete |
| DIANA NOVIATI.        | 0987654321         |                 | Tata Boga                                  | Delete |

Gambar 4.10 Antarmuka Halaman Hapus Data Mata Pelajaran

### 4.3.5 Antarmuka Halaman Manage Siswa

Kemudian, admin mempunyai kewenangan untuk mengatur data siswa yang ada di SMP Negeri 5 Purwanegara. Admin dapat melihat, menambah, mengubah dan menghapus data siswa sesuai dengan kebutuhan. Tampilan halaman *manage* siswa dapat dilihat pada gambar 4.11 sampai dengan gambar 4.13.

| Admin | Manage Guru         | Manage Mata pelajaran | Manage Siswa | Manage Kelas | Manage Admin  |        |        | Hy, Admin 👻 |
|-------|---------------------|-----------------------|--------------|--------------|---------------|--------|--------|-------------|
|       | Manage<br>Tambah Si | e Siswa<br>swa        |              |              |               |        |        |             |
|       | No.                 | NISN                  | Nama Siswa   |              | Username      | action |        |             |
|       | 3.                  | 123123123             | adam         |              | adam          | Edit   | Delete |             |
|       | 4.                  | 123123                | tono         |              | tono          | Edit   | Delete |             |
|       | 5.                  | 13123                 | bambang      |              | bam@yahoo.com | Edit   | Delete |             |
|       | 8.                  | 2628162               | Putri Rahayu |              | putri         | Edit   | Delete |             |
|       |                     |                       |              |              |               |        |        |             |
|       |                     |                       |              |              |               |        |        |             |
|       |                     |                       |              |              |               |        |        |             |
|       |                     |                       |              |              |               |        |        |             |
|       |                     |                       |              |              |               |        |        |             |

Gambar 4.11 Antarmuka Halaman Lihat Data Siswa

| Admin | Manage Guru         | Manage Mata pelajaran     | Manage Siswa Manag | ne Kelas Manade Admin |            | 1      | Hy, Admin 👻 |
|-------|---------------------|---------------------------|--------------------|-----------------------|------------|--------|-------------|
|       |                     |                           | Form Siswa         |                       | ×          |        |             |
|       | Manage<br>Tambah Si | e Siswa<br><sup>swa</sup> | NISN               |                       |            |        |             |
|       |                     | _                         | Nama               |                       |            |        |             |
|       | No.                 | NISN                      | Kelas              |                       |            |        |             |
|       | 3.                  | 123123123                 | ucername           |                       |            | Delete |             |
|       | 4.                  | 123123                    | usemane            |                       |            | Delete |             |
|       | 5.                  | 13123                     | password           |                       |            | Delete |             |
|       | 8.                  | 2628162                   |                    |                       |            | Delete |             |
|       |                     |                           |                    |                       | Close Save |        |             |
|       |                     |                           |                    |                       |            |        |             |
|       |                     |                           |                    |                       |            |        |             |
|       |                     |                           |                    |                       |            |        |             |
|       |                     |                           |                    |                       |            |        |             |
|       |                     |                           |                    |                       |            |        |             |

Gambar 4.12 Antarmuka Halaman Tambah Data Siswa

| Admin | Manage Guru         | Manage Mata pelajaran | Manage Siswa M | anage Kelas Manage Admin   |            |        | Hy, Admin 👻 |
|-------|---------------------|-----------------------|----------------|----------------------------|------------|--------|-------------|
|       |                     |                       | Form Siswa     |                            |            | K      |             |
|       | Manage<br>Tambah Si | e Siswa               | NISN           | 2628162                    |            |        |             |
|       | No                  | NISN                  | Nama           | Putri Rahayu               |            |        |             |
|       | 3.                  | 123123123             | Kelas          | 7 A tahun ajaran 2016-2017 | •          | Delete |             |
|       | 4.                  | 123123                | username       | putri                      |            | Delete |             |
|       | 5.                  | 13123                 | password       |                            |            | Delete |             |
|       | 8.                  | 2628162               |                |                            |            | Delete |             |
|       |                     |                       |                |                            | Close Save |        |             |
|       |                     |                       |                |                            |            |        |             |
|       |                     |                       |                |                            |            |        |             |
|       |                     |                       |                |                            |            |        |             |
|       |                     |                       |                |                            |            |        |             |

Gambar 4.13 Antarmuka Halaman Ubah Data Siswa

### 4.3.6 Antarmuka Halaman Manage Kelas

Admin juga mempunyai kewenangan untuk mengatur data kelas yang ada di SMP Negeri 5 Purwanegara. Admin dapat melihat, menambah, mengubah dan menghapus data kelas sesuai dengan kebutuhan. Tampilan halaman *manage* kelas dapat dilihat pada gambar 4.14 sampai dengan gambar 4.17.

| Admin | Manage Guru         | Manage Mata pe | ajaran Manage Siswa Manag | e Kelas Manage Admin |        |        | Hy, Admin 👻 |
|-------|---------------------|----------------|---------------------------|----------------------|--------|--------|-------------|
|       | Manage<br>Tambah Ke | e Kelas        |                           |                      |        |        |             |
|       | No.                 | Kelas          | Tahun Ajaran              | Wali Kelas           | action |        |             |
|       | 3                   | 7 A.           | 2016-2017                 | DIANA NOVIATI        | Edit   | Delete |             |
|       | 4                   | 7 B.           | 2016-2017                 | IKA PRATIWI          | Edit   | Delete |             |
|       | 5                   | 8 A.           | 2016-2017                 | DIANA NOVIATI        | Edit   | Delete |             |
|       | 6                   | 8 B.           | 2016-2017                 | DIANA NOVIATI        | Edit   | Delete |             |
|       | 8                   | 9 B.           | 2016-2017                 | DIANA NOVIATI        | Edit   | Delete |             |
|       | 9                   | 7 C.           | 2016-2017                 | ARIS DWI LESTARI     | Edit   | Delete |             |
|       |                     |                |                           |                      |        |        |             |
|       |                     |                |                           |                      |        |        |             |
|       |                     |                |                           |                      |        |        |             |

Gambar 4.14 Antarmuka Halaman Lihat Data Kelas

| Admin | Manage Guru        | Manage Mat                 | a pelajaran Manage Siswa<br>Form Kelas | Manage Kelas Manage Admin | ×          |        | Hy, Admin 👻 |
|-------|--------------------|----------------------------|----------------------------------------|---------------------------|------------|--------|-------------|
|       | Manage<br>Tambah K | e Kelas<br><sub>elas</sub> | Kelas<br>Tahun Ajaran                  |                           |            |        |             |
|       | No.                | Kelas                      | Tahun /                                | ·                         |            |        |             |
|       | 3                  | 7 A.                       | 2016-20 Wali Kelas                     |                           | •          | Delete |             |
|       | 4                  | 7 B.                       | 2016-20                                |                           |            | Delete |             |
|       | 5                  | 8 A.                       | 2016-20                                |                           | Close Save | Delete |             |
|       | 6                  | 8 B.                       | 2016-2017                              | DIANA NOVIATI             | Edit       | Delete |             |
|       | 8                  | 9 B.                       | 2016-2017                              | DIANA NOVIATI             | Edit       | Delete |             |
|       | 9                  | 7 C.                       | 2016-2017                              | ARIS DWI LESTARI          | Edit       | Delete |             |
|       |                    |                            |                                        |                           |            |        |             |

Gambar 4.15 Antarmuka Halaman Tambah Data Kelas

| Kelas 8C   Tambah Kolas Tahun Ajaran 2016-2017   No Kelas Tahun Ajaran 2016-2017   3 7 A 2016-201   4 7 B. 2016-20   5 8 A. 2016-20   6 8 B. 2016-2017 |                 |                               |                        |                                 |       |        |  |
|----------------------------------------------------------------------------------------------------|-----------------|-------------------------------|------------------------|---------------------------------|-------|--------|--|
| No. Kelas Tahun   3 7 A 2016-20   4 7 B 2016-20   5 8 A 2016-20   6 8 B. 2016-2017                                                                     | age Kelas       | Manage Kel                    | Kelas                  | 8C                              |       |        |  |
| No. Kelas Tahun   3 7.A 2016-2   4 7.B 2016-2   5 8.A. 2016-2017   6 8.B. 2016-2017                                                                    | No. Kolas Tabup |                               | Tahun Ajaran 2016-2017 |                                 |       |        |  |
| 4 7 B. 2016-24   5 8 A. 2016-24   6 8 B. 2016-2017   DIANA NOVIATI Edit                                                                                | 7 A. 2          | No.     Kela       3     7 A. | Wali Kelas             | IKA PRATIWI<br>ARIS DWI LESTARI | •     | Delete |  |
| 5     8 A.     2016-2     Delete       6     8 B.     2016-2017     DIANA NOVIATI     Edit     Delete                                                  | 7 B. 2          | 4 7 B.                        |                        | DIANA NOVIATI<br>IKA PRATIWI    |       | Delete |  |
| 6 8 8. 2016-2017 DIANA NOVIATI Edit Dece                                                                                                    | 8 A. 2          | 5 8 A.                        |                        |                                 | Close | Delete |  |
|                                                                                                    | 8 B. 2          | 6 8 B.                        | 17                     | DIANA NOVIATI                   | Edit  | Delete |  |
| 8 9 8. 2016-2017 DIANA NOVIATI Edit Delete                                                                                                    | 9 B. 2          | 8 9 B.                        | 17                     | DIANA NOVIATI                   | Edit  | Delete |  |
| 9 7 C. 2016-2017 ARIS DWI LESTARI Edit Delete                                                                                                    | 7 C. 2          | 9 7 C.                        | 17                     | ARIS DWI LESTARI                | Edit  | Delete |  |
| 10 8C. 2016-2017 IKA PRATIWI Edit Delete                                                                                                    | 8C. 2           | 10 8C.                        | 17                     | IKA PRATIWI                     | Edit  | Delete |  |

Gambar 4.16 Antarmuka Halaman Ubah Data Kelas

| Tambah Kelas |       |              |         | The page at localhost:8888 says: × |        |        |  |  |  |
|--------------|-------|--------------|---------|------------------------------------|--------|--------|--|--|--|
| No.          | Kelas | Tahun Ajaran | Duta De |                                    | action |        |  |  |  |
| 3            | 7 A.  | 2016-2017    |         |                                    |        | Delete |  |  |  |
| 4            | 7 B.  | 2016-2017    |         | IKA PRATIWI                        | Edit   | Delete |  |  |  |
| 5            | 8 A.  | 2016-2017    |         | DIANA NOVIATI                      | Edit   | Delete |  |  |  |
| 6            | 8 B.  | 2016-2017    |         | DIANA NOVIATI                      | Edit   | Delete |  |  |  |
| 8            | 9 B.  | 2016-2017    |         | DIANA NOVIATI                      | Edit   | Delete |  |  |  |
| 9            | 7 C.  | 2016-2017    |         | ARIS DWI LESTARI                   | Edit   | Delete |  |  |  |

Gambar 4.17 Antarmuka Halaman Hapus Data Kelas

# 4.3.7 Antarmuka Halaman Manage Admin

Admin juga mempunyai kewenangan untuk mengatur data admin *website* raport *online* SMP Negeri 5 Purwanegara. Admin dapat melihat, menambah, mengubah dan menghapus data admin sesuai dengan kebutuhan. Tampilan halaman *manage* admin dapat dilihat pada gambar 4.18 sampai dengan gambar 4.20.

| Admin | Manage Guru | Manage Mata pelajaran Manage Sis | wa Manage Kelas Manage Admin |        |        | Hy, Admin 👻 |
|-------|-------------|----------------------------------|------------------------------|--------|--------|-------------|
|       | Manage A    | Admin                            |                              |        |        |             |
|       | No.         | Nama                             | Username                     | action |        |             |
|       | 1           | dadang.                          | admin                        | Edit   | Delete |             |
|       | 2           | edvin.                           | edvin                        | Edit   | Delete |             |
|       | 3           | irfani.                          | fani20                       | Edit   | Delete |             |
|       |             |                                  |                              |        |        |             |
|       |             |                                  |                              |        |        |             |
|       |             |                                  |                              |        |        |             |
|       |             |                                  |                              |        |        |             |
|       |             |                                  |                              |        |        |             |
|       |             |                                  |                              |        |        |             |

Gambar 4.18 Antarmuka Halaman Lihat Data Admin

| Admin | Manage Guru | Manage Mata pelajara | Manage Sixwa Manage Ketas Manage Admin |        | Hy, Admin 👻 |
|-------|-------------|----------------------|----------------------------------------|--------|-------------|
|       | Manage      | Admin                | Pom Admin                              |        |             |
|       | Tambah Adr  | nin                  | Nama                                   |        |             |
|       | No.         | Nama                 | Password                               |        |             |
|       | 1           | dadang.              | rasswolu                               | Delete |             |
|       | 2           | edvin.               | Close Save                             | Delete |             |
|       | 3           | irfani.              |                                        | Delete |             |
|       |             |                      |                                        |        |             |
|       |             |                      |                                        |        |             |
|       |             |                      |                                        |        |             |
|       |             |                      |                                        |        |             |
|       |             |                      |                                        |        |             |

Gambar 4.19 Antarmuka Halaman Tambah Data Admin

| Admin | Manage Guru | Manage Mata pelajaran | , Manage Siswa Ma | nage Kelas Manage Admin |            |        | Hy, Admin 👻 |
|-------|-------------|-----------------------|-------------------|-------------------------|------------|--------|-------------|
|       |             |                       | Form Admin        |                         | ×          |        |             |
|       | Manage      | Admin                 | Nama              | Putri Rahayu            |            |        |             |
|       | Tambah Adm  | nin                   | Username          |                         |            |        |             |
|       | No.         | Nama                  | Descound          | pun                     |            |        |             |
|       | 1           | dadang.               | Password          |                         |            | Delete |             |
|       | 2           | edvin.                |                   |                         |            | Delete |             |
|       | 3           | irfani.               |                   |                         | Close Save | Delete |             |
|       | 4           | Putri Pabavu          |                   | putri                   | _          |        |             |
|       | 4           | Full Rallayu.         |                   | puur                    | Edit       | Delete |             |
|       |             |                       |                   |                         |            |        |             |
|       |             |                       |                   |                         |            |        |             |
|       |             |                       |                   |                         |            |        |             |
|       |             |                       |                   |                         |            |        |             |
|       |             |                       |                   |                         |            |        |             |
|       |             |                       |                   |                         |            |        |             |

Gambar 4.20 Antarmuka Halaman Ubah Data Admin

## 4.3.8 Antarmuka Halaman Login Guru

Halaman *login* merupakan halaman utama guru sebelum menggunakan sistem. Halaman ini berisi form *username* dan *password* yang harus diisi dengan benar. Halaman *login* guru dapat dilihat pada gambar 4.21.

| Login Guru            |  |
|-----------------------|--|
| Usemame               |  |
| Password              |  |
| Kembali ke menu utama |  |
|                       |  |
|                       |  |
|                       |  |
|                       |  |
|                       |  |

Gambar 4.21 Antarmuka Halaman Login Guru

## 4.3.9 Antarmuka Halaman Form Nilai Siswa

Setelah guru melakukan *login*, halaman form nilai siswa akan muncul. Guru terlebih dahulu melengkapi atribut mata pelajaran, kelas dan semester yang sesuai. Setelah itu, button Tampilkan Siswa dapat menampilkan daftar siswa sesuai atribut yang dipilih. Pada gambar 4.22 dan 4.23 merupakan tampilan form nilai siswa.

| Guru | Form Input Ni | ilai      |                  |      |     |                         | Selamat Datang, <b>ARIS D</b> | WI LESTARI + |
|------|---------------|-----------|------------------|------|-----|-------------------------|-------------------------------|--------------|
|      | Form          | Nilai Si  | swa              |      |     |                         |                               |              |
|      | Nama G        | iuru      | ARIS DWI LESTARI |      |     |                         |                               |              |
|      | Mata Pe       | lajaran   |                  |      |     | Y                       |                               |              |
|      | Kelas         |           |                  |      |     | ¥                       |                               |              |
|      | Semeste       | er        |                  |      |     | •                       |                               |              |
|      | Tampill       | kan Siswa |                  |      |     |                         |                               |              |
|      | No.           | NIP       | Nama Siswa       | Niai | KKM | Ketercapaian Kompetensi | Nilai Non Mata Pelajaran      |              |
|      | Update        | Nilai     |                  |      |     |                         |                               |              |
|      |               |           |                  |      |     |                         |                               |              |
|      |               |           |                  |      |     |                         |                               |              |

Gambar 4.22 Antarmuka Halaman Form Nilai Siswa

| GUTU Form Input | Nilai                      |                               |                   |             |     |                         | Selamat Data                    |
|-----------------|----------------------------|-------------------------------|-------------------|-------------|-----|-------------------------|---------------------------------|
|                 | For                        | rm Nilai Sis                  | wa                |             |     |                         |                                 |
|                 | Nama Guru ARIS DWI LESTARI |                               |                   |             |     |                         |                                 |
|                 | Mat                        | Mata Pelajaran Pendidikan Kev |                   | rganegaraan | ٣   |                         |                                 |
|                 | Kelas 7 B tahun ajaran     |                               | 2016-2017 🔹       |             |     |                         |                                 |
|                 | Semester 1                 |                               |                   | ۲           |     |                         |                                 |
|                 | Tan<br>No.                 | npilkan Siswa                 | Nama Siswa        | Niai        | KKM | Ketercapaian Kompetensi | Nilai Non Mata Pelajaran        |
|                 | 5                          | 13123                         | bambang           | 0           | 0   |                         | Tampil Nilai Non Mata Pelajaran |
|                 | 9                          | 5345366                       | bambang pamungkas | 0           | 0   |                         | Tampil Nilai Non Mata Pelajaran |
|                 | 12                         | 123                           | irfan             | 0           | 0   |                         | Tampil Nilai Non Mata Pelajaran |
|                 | 14                         | 464566                        | Putri             | 88          | 75  |                         | Tampil Nilai Non Mata Pelajaran |
|                 | 15                         | 684835                        | didit             | 0           | 0   |                         | Tampil Nilai Non Mata Polaiaran |

Gambar 4.23 Antarmuka Halaman Form Nilai Siswa (Tampilan Daftar Siswa)

# 4.3.10 Antarmuka Halaman Login Siswa

Halaman *login* merupakan halaman utama siswa sebelum menggunakan sistem. Halaman ini berisi form *username* dan *password* yang harus diisi dengan benar. Halaman *login* siswa dapat dilihat pada gambar 4.24.

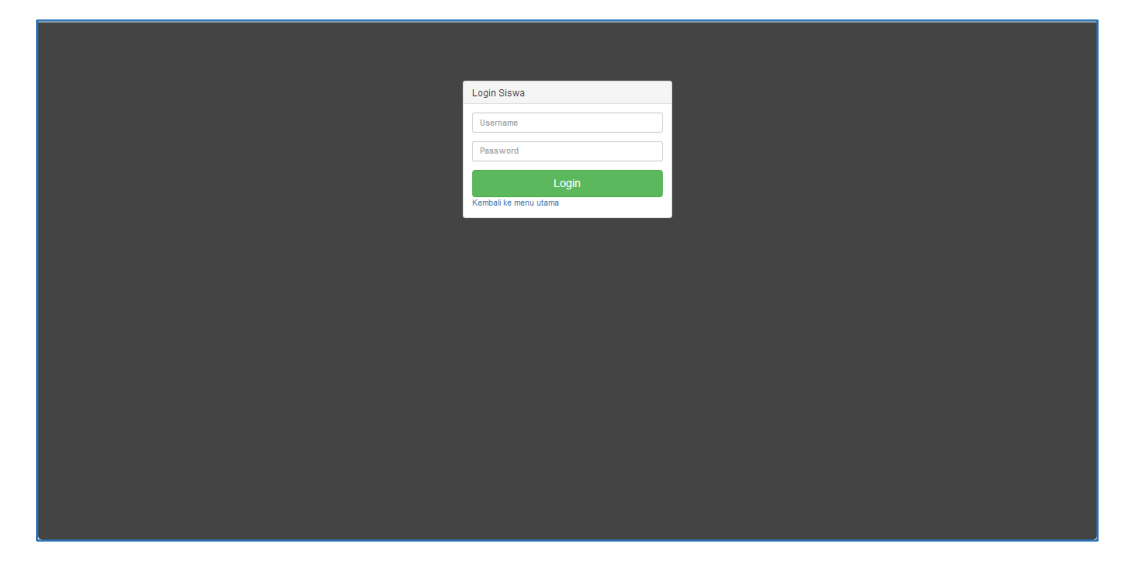

Gambar 4.24 Antarmuka Halaman Login Siswa

#### 4.3.11 Antarmuka Halaman Raport Online Siswa

Halaman raport adalah halaman yang digunakan siswa untuk melihat nilai dari masing – masing siswa. Setelah siswa melakukan *login*, siswa dapat memantau semua nilainya. Halaman raport *online* siswa dapat dilihat pada gambar 4.25.

| Siswa | Hasil Raport Siswa |                                                                                                    |                                            |     |      |                   |                         | Selamat Datang, Pi |
|-------|--------------------|----------------------------------------------------------------------------------------------------|--------------------------------------------|-----|------|-------------------|-------------------------|--------------------|
|       |                    | Nama perventa didik Puhi<br>No hoduviliti 1: 223123123<br>Neara Seiuban : SB/PH 1 Satu Atap Purwanegara<br>Ketas : 7 8<br>Tahun Ajana : 22016-2017<br>Semester : IV |                                            |     |      |                   |                         |                    |
|       |                    | No. Mata Pelajaran                                                                                                    |                                            | ККМ | Niai | Rata - rata kelas | Ketercapaian Kompetensi |                    |
|       |                    | 2. Pendidikan Kewarganegaraan 7                                                                                                    |                                            | 75  | 88   |                   |                         |                    |
|       |                    | 3.                                                                                                    | 3. Bahasa Indonesia                        |     | 0    |                   |                         |                    |
|       |                    | 4.                                                                                                    | Bahasa Inggris                             |     | 0    |                   |                         |                    |
|       |                    | 6.                                                                                                    | Imu Pengetahuan Alam                       | 75  | 80   |                   |                         |                    |
|       |                    | 7.                                                                                                    | 7. Imu Pengetahuan Sosial                  |     | 0    |                   |                         |                    |
|       |                    | 8.                                                                                                    | Seni dan Budaya                            |     | 0    |                   |                         |                    |
|       |                    | 9.                                                                                                    | Pendidikan Jasmani Olah Raga dan Kesehatan |     | 0    |                   |                         |                    |
|       |                    | 10.                                                                                                    | Keterampilan                               | 70  | 80   |                   | test                    |                    |
|       |                    | 11.                                                                                                    | Teknologi Informasi dan Komunikasi         |     | 0    |                   |                         |                    |
|       |                    | 12.                                                                                                    | Bahasa Jawa                                |     | 0    |                   |                         |                    |
|       |                    | 13.                                                                                                    | Tata Boga                                  |     | 0    |                   |                         |                    |
|       |                    | Jumlah                                                                                                    | Nilai : 248                                |     |      |                   |                         |                    |
|       |                    | Jumlah                                                                                                    | Rata-rata :                                |     |      |                   |                         |                    |
|       |                    |                                                                                                    |                                            |     |      |                   |                         |                    |
|       |                    |                                                                                                    |                                            |     |      |                   |                         |                    |

Gambar 4.25 Antarmuka Halaman Raport Online Siswa

# 4.4 Pengujian Sistem

Pengujian dilakukan bertujuan untuk melihat hasil eksekusi dan fungsionalitas berdasarkan analisis kebutuhan. Hasil pengujian dapat dilihat pada tabel 4.1.

|          | 4 4         | TT '1   | D             | ••   |
|----------|-------------|---------|---------------|------|
| ' l'ahel | 4           | Hacil   | Penou         | 1191 |
| Lanci    | <b>T</b> •1 | 1 Iasii | I UIIgu       | Inan |
|          |             |         | $\mathcal{O}$ | 5    |

| No | Kasus Uji    | Hasil yang            | Hasil yang Didapat    | Status   |
|----|--------------|-----------------------|-----------------------|----------|
|    |              | Diharapkan            |                       |          |
| 1. | Tombol Login | Admin masuk ke        | Setelah tombol        | Berhasil |
|    | pada halaman | halaman <i>Manage</i> | diklik Admin          |          |
|    | Login Admin  | Guru                  | dapat masuk ke        |          |
|    | dengan       |                       | halaman <i>Manage</i> |          |
|    |              |                       | Guru                  |          |

|    | authentication |                       |                       |          |
|----|----------------|-----------------------|-----------------------|----------|
|    | valid          |                       |                       |          |
| 2. | Tombol Login   | Admin tidak dapat     | Setelah tombol        | Berhasil |
|    | pada halaman   | masuk ke halaman      | diklik Admin tidak    |          |
|    | Login Admin    | Manage Guru           | dapat masuk ke        |          |
|    | dengan         |                       | halaman <i>Manage</i> |          |
|    | authentication |                       | Guru                  |          |
|    | tidak valid    |                       |                       |          |
| 3. | Tombol Login   | Diberikan             | Peringatan muncul     | Berhasil |
|    | pada halaman   | peringatan kepada     | berupa kalimat        |          |
|    | Login Admin    | Admin                 | "Username atau        |          |
|    | dengan         |                       | Password Salah"       |          |
|    | authentication |                       |                       |          |
|    | tidak valid    |                       |                       |          |
| 4. | Menu Manage    | Admin masuk ke        | Setelah tombol        | Berhasil |
|    | Guru           | halaman <i>Manage</i> | diklik, admin         |          |
|    |                | Guru                  | dapat masuk ke        |          |
|    |                |                       | halaman <i>Manage</i> |          |
|    |                |                       | Guru                  |          |
| 5. | Menu Manage    | Admin masuk ke        | Setelah tombol        | Berhasil |
|    | Mata Pelajaran | halaman <i>Manage</i> | diklik, admin         |          |
|    |                | Mata Pelajaran        | dapat masuk ke        |          |
|    |                |                       | halaman <i>Manage</i> |          |
|    |                |                       | Mata Pelajaran        |          |
| 6. | Menu Manage    | Admin masuk ke        | Setelah tombol        | Berhasil |
|    | Siswa          | halaman <i>Manage</i> | diklik, admin         |          |
|    |                | Siswa                 | dapat masuk ke        |          |
|    |                |                       | halaman <i>Manage</i> |          |
|    |                |                       | Siswa                 |          |

| 7.  | Menu Manage             | Admin masuk ke        | Setelah tombol        | Berhasil |
|-----|-------------------------|-----------------------|-----------------------|----------|
|     | Kelas                   | halaman <i>Manage</i> | diklik, admin         |          |
|     |                         | Kelas                 | dapat masuk ke        |          |
|     |                         |                       | halaman <i>Manage</i> |          |
|     |                         |                       | Kelas                 |          |
| 8.  | Menu Manage             | Admin masuk ke        | Setelah tombol        | Berhasil |
|     | Admin                   | halaman <i>Manage</i> | diklik, admin         |          |
|     |                         | Admin                 | dapat masuk ke        |          |
|     |                         |                       | halaman <i>Manage</i> |          |
|     |                         |                       | Admin                 |          |
| 7.  | Tombol Tambah           | Sistem dapat          | Setelah tombol        | Berhasil |
|     | pada setiap             | menampilkan           | diklik, sistem        |          |
|     | halaman menu            | halaman untuk         | dapat                 |          |
|     | pada Admin              | menambahkan data      | menampilkan           |          |
|     |                         |                       | halaman untuk         |          |
|     |                         |                       | menambahkan           |          |
|     |                         |                       | data                  |          |
| 8.  | Tombol <i>Edit</i> pada | Sistem dapat          | Setelah tombol        | Berhasil |
|     | setiap halaman          | menampilkan           | diklik, sistem        |          |
|     | menu pada Admin         | halaman untuk         | dapat                 |          |
|     |                         | mengubah data         | menampilkan           |          |
|     |                         |                       | halaman untuk         |          |
|     |                         |                       | mengubah data         |          |
| 9.  | Fungsi menyimpan        | Data dari admin       | Sistem telah dapat    | Berhasil |
|     | data                    | dapat masuk ke        | menyimpan data        |          |
|     |                         | database              | dari admin ke         |          |
|     |                         |                       | dalam <i>database</i> |          |
| 10. | Fungsi menghapus        | Data yang dipilih     | Sistem telah dapat    | Berhasil |
|     | data                    | dapat dihapus dari    | menghapus data        |          |
|     |                         | database              | dari <i>database</i>  |          |

| 11. | Fungsi Update     | Data dari admin         | Sistem telah dapat    | Berhasil |
|-----|-------------------|-------------------------|-----------------------|----------|
|     | data              | dapat masuk ke          | menyimpan data        |          |
|     |                   | database                | dari admin ke         |          |
|     |                   | menggantikan data       | dalam <i>database</i> |          |
|     |                   | yang sebelumnya         | menggantikan data     |          |
|     |                   | telah tersimpan         | yang sebelumnya       |          |
|     |                   |                         | telah tersimpan       |          |
| 12. | Validasi Kolom    | Sistem dapat            | Sistem berhasil       | Berhasil |
|     | Kosong            | memberikan info         | menampilkan info      |          |
|     |                   | apabila kolom           | jika kolom yang       |          |
|     |                   | pengisian data          | wajib diisi masih     |          |
|     |                   | tidak diisi             | kosong.               |          |
| 13. | Tombol Login      | Guru dapat masuk        | Setelah tombol        | Berhasil |
|     | pada halaman      | ke halaman Form         | diklik Guru           |          |
|     | Login Guru dengan | <i>Input</i> Nilai      | berhasil masuk ke     |          |
|     | authentication    |                         | halaman Form          |          |
|     | valid             |                         | <i>Input</i> Nilai    |          |
| 14. | Tombol Login      | Guru tidak dapat        | Setelah tombol        | Berhasil |
|     | pada halaman      | masuk ke halaman        | diklik Guru tidak     |          |
|     | Login Guru        | Form <i>Input</i> Nilai | dapat masuk ke        |          |
|     | dengan            |                         | halaman Form          |          |
|     | authentication    |                         | <i>Input</i> Nilai    |          |
|     | tidak valid       |                         |                       |          |
| 15. | Tombol Login      | Diberikan               | Peringatan muncul     | Berhasil |
|     | pada halaman      | peringatan kepada       | berupa kalimat        |          |
|     | Login Guru        | Guru                    | "Username atau        |          |
|     | dengan            |                         | Password Salah"       |          |
|     | authentication    |                         |                       |          |
|     | tidak valid       |                         |                       |          |

| 16. | Tombol Tampilkan | Sistem dapat              | Setelah tombol       | Berhasil |
|-----|------------------|---------------------------|----------------------|----------|
|     | Siswa            | menampilkan               | diklik, sistem       |          |
|     |                  | halaman untuk             | berhasil             |          |
|     |                  | menampilkan               | menampilkan          |          |
|     |                  | daftar siswa              | halaman untuk        |          |
|     |                  |                           | menampilkan          |          |
|     |                  |                           | daftar siswa         |          |
| 17. | Fungsi           | Data dari <i>database</i> | Sistem telah dapat   | Berhasil |
|     | menampilkan data | dapat ditampilkan         | menampilkan data     |          |
|     | siswa            | pada halaman              | dari <i>database</i> |          |
|     |                  | website dalam             | dalam bentuk tabel   |          |
|     |                  | bentuk tabel              |                      |          |
| 18. | Fungsi Update    | Data nilai dari           | Sistem telah dapat   | Berhasil |
|     | data Nilai siswa | guru dapat masuk          | menyimpan data       |          |
|     |                  | ke database               | dari guru ke dalam   |          |
|     |                  | menggantikan nilai        | database             |          |
|     |                  | yang sebelumnya           | menggantikan data    |          |
|     |                  | telah tersimpan           | yang sebelumnya      |          |
|     |                  | atau belum pernah         | telah tersimpan      |          |
|     |                  | tersimpan                 | atau yang belum      |          |
|     |                  |                           | pernah tersimpan     |          |
| 17. | Validasi Update  | Sistem dapat              | Sistem berhasil      | Berhasil |
|     | Data             | memberikan info           | menampilkan info     |          |
|     |                  | ketika data telah         | bahwa data telah     |          |
|     |                  | tersimpan                 | tersimpan            |          |
| 18. | Tombol Login     | Siswa dapat masuk         | Setelah tombol       | Berhasil |
|     | pada halaman     | ke halaman Raport         | diklik Siswa         |          |
|     | Login Siswa      | Online                    | berhasil masuk ke    |          |
|     | dengan           |                           | halaman Raport       |          |
|     |                  |                           | Online               |          |

|     | authentication   |                    |                    |          |
|-----|------------------|--------------------|--------------------|----------|
|     | valid            |                    |                    |          |
| 19. | Tombol Login     | Siswa tidak dapat  | Setelah tombol     | Berhasil |
|     | pada halaman     | masuk ke halaman   | diklik Siswa tidak |          |
|     | Login Siswa      | Raport Online      | dapat masuk ke     |          |
|     | dengan           |                    | halaman Raport     |          |
|     | authentication   |                    | Online             |          |
|     | tidak valid      |                    |                    |          |
| 20. | Tombol Login     | Diberikan          | Peringatan muncul  | Berhasil |
|     | pada halaman     | peringatan kepada  | berupa kalimat     |          |
|     | Login Siswa      | Siswa              | "Username atau     |          |
|     | dengan           |                    | Password Salah"    |          |
|     | authentication   |                    |                    |          |
|     | tidak valid      |                    |                    |          |
| 21. | Fungsi           | Sistem dapat       | Sistem berhasil    | Berhasil |
|     | menampilkan data | menampilkan data   | menampilkan nilai  |          |
|     | nilai siswa      | nilai siswa sesuai | siswa sesuai       |          |
|     |                  | dengan semester    | semester yang      |          |
|     |                  | yang dipilih       | dipilih            |          |

*Website* Raport *Online* SMP Negeri 5 Purwanegara membantu siswa dan orang tua dalam memantau nilai raport siswa kapanpun dan dimanapun selama terhubung dengan internet. *Website* Raport *Online* dapat memberikan informasi nilai raport siswa tiap semester yang ditempuh. Hasil raport yang ditampilkan dapat dilihat pada Gambar 4.25.